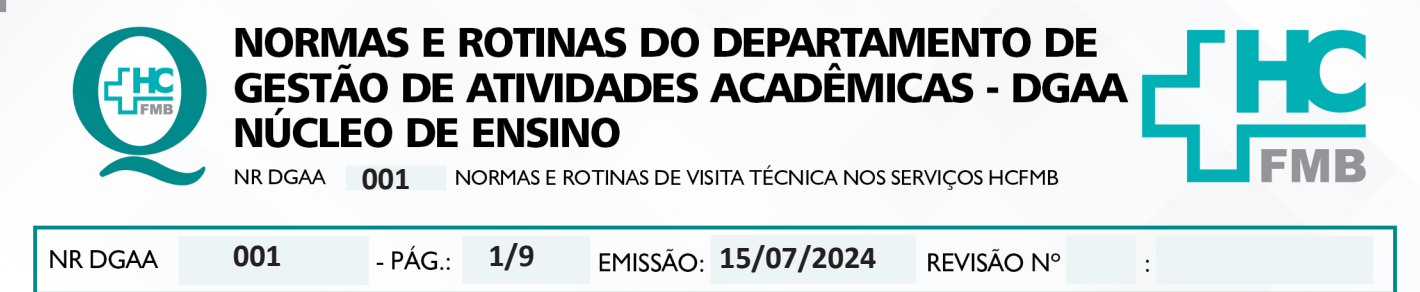

## 1. INTRODUÇÃO

Essa Norma visa padronizar o procedimento completo para a solicitação e realização de Visita Técnica (VT) nas dependências do Hospital das Clínicas da Faculdade de Medicina de Botucatu orientado pelo DGAA.

### 2. INFORMAÇÕES GERAIS

A visita técnica consiste em uma visita observacional de curto período de duração, nas dependências e serviços do Complexo do Hospital das Clínicas da Faculdade de Medicina de Botucatu, oferecido a estudantes e profissionais da área de saúde com o intuito de possibilitar a observação da rotina profissional. As visitas acontecerão somente com o cumprimento dos quesitos obrigatórios conforme normativa vigente e após a liberação e acordo do gestor de cada área.

# 3 NORMAS PARA SOLICITAÇÃO DE VT

# 3.1. Interessado

3.1.1. Para solicitar visita técnica, o interessado deve acessar o site do HCFMB-DGAA, através do link: <a href="https://hcfmb.unesp.br/nucleo-de-gestao-de-atividades-de-ensino-3/">https://hcfmb.unesp.br/nucleo-de-gestao-de-atividades-de-ensino-3/</a>, clicar no ícone "Visita Técnica", depois no ícone "Solicitação de Visita Técnica" e optar na 1ª etapa – solicitação, tela 1: se a solicitação é individual ou para um grupo de pessoas ou acessar o link da plataforma Redcap: <a href="https://redcap.hcfmb.unesp.br/surveys/?s=NYAAEYMJM7">https://redcap.hcfmb.unesp.br/surveys/?s=NYAAEYMJM7</a>, que abre diretamente no formulário para solicitação de visita técnica;

3.1.2. Se a solicitação for individual, deve escolher a **Opção Individual**: Na 1ª etapa da solicitação, tela 2: Preencher atentamente todos os dados solicitados: Nome, RG, CPF, instituição, curso, data inicial e final da visita, período, telefone, contato de emergência (nome e telefone), e-mail, área de interesse, objetivo e anexar: RG e CPF (frente e verso), Conselho (quando houver), comprovante de matrícula (quando aluno);

3.1.3. Se a solicitação for para um grupo de pessoas, deve escolher a **Opção em grupo**: Na 1ª etapa, tela 2: Nº de visitantes, nome do solicitante, instituição, curso, data inicial e final (, período (manhã, tarde, integral), telefone, e-mail, área de interesse, objetivo; Anexar: Lista de visitantes (com nome completo, RG e CPF de todos os participantes), documentos de conselho de classe (quando houver), comprovante de matrícula (quando aluno) e outros documentos de interesse;

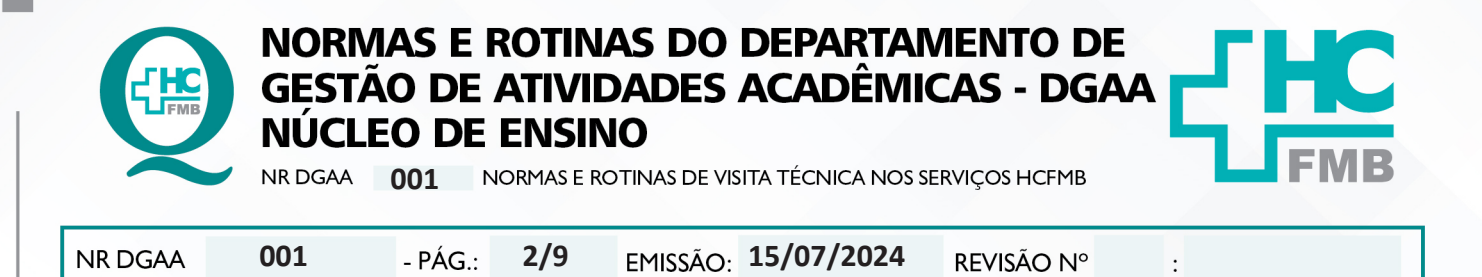

3.1.4. Orientação para o preenchimento da solicitação de visita técnica:

| ITEM                                | DESCRIÇÃO                                                                                                    |  |
|-------------------------------------|----------------------------------------------------------------------------------------------------|--|
| Individual ou Grupo                 | <ol> <li>Se a visita for apenas para uma pessoa, optar por opção<br/>"individual";</li> <li>Se a visita for para 2 ou mais pessoas, optar por opção<br/>"grupo", acrescentando o número de pessoas interessadas<br/>na visita.</li> </ol>                                                                                                    |  |
| Nome                                | O solicitante deve preencher com o nome completo, sem abreviações.                                                                                                    |  |
| CPF, RG                             | O solicitante deve preencher conforme documentação anexa.                                                                                                    |  |
| Instituição                         | O solicitante deve preencher com o nome da instituição em que está vinculado, quando profissional atuante ou como aluno matriculado regularmente.                                                                                                    |  |
| Curso                               | O interessado deve inserir curso atual ou área de formação.                                                                                                    |  |
| Data inicial e Data final da visita | Deve ter 40 dias da data de solicitação até a data<br>pretendida, e o período total de visita não pode ultrapassar<br>30 dias.                                                                                                    |  |
| Período                             | Optar por: manhã, tarde ou integral.                                                                                                    |  |
| Telefone                            | Anotar telefone com código de área.                                                                                                    |  |
| Contato de Emergência               | Inserir nome e contato para a possibilidade de ocorrência de situação de emergência durante a visita.                                                                                                    |  |
| E-mail                              | Inserir o e-mail para contato. Todas as atualizações<br>do status da visita técnica dar-se-á por esse e-mail. O<br>interessado deverá atentar para sua caixa de e-mail,<br>inclusive caixa de spam.                                                                                                    |  |
| ANEXOS                              | O anexo dos documentos é obrigatório, sendo:<br>• Documento com número de Registro Geral (RG);<br>• Documento com número de Cadastro de Pessoa Física<br>(CPF);<br>• Comprovante de Vacinação do Adulto;<br>• Comprovante de Vacinação COVID;<br>• Quando aluno, deve anexar o comprovante de<br>matrícula da instituição em que estuda;<br>• Quando profissional já formado deve anexar o<br>documento que comprove sua formação ou Conselho<br>Profissional; |  |

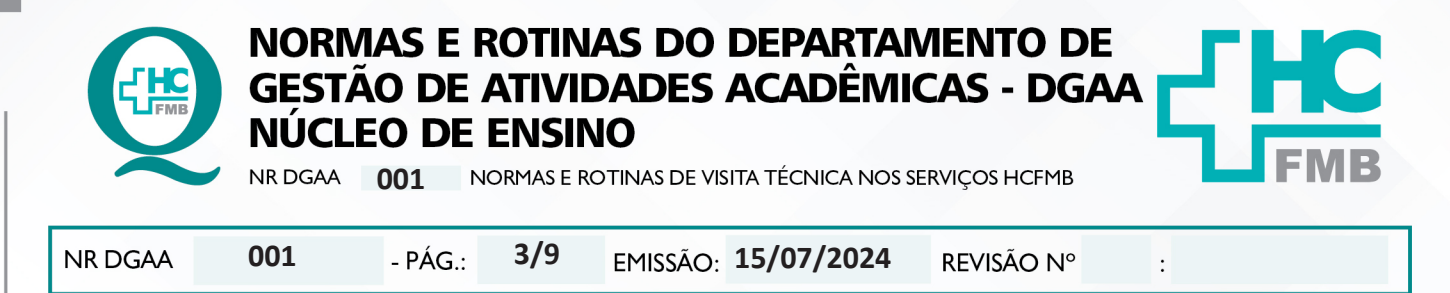

3.1.5. O interessado deve submeter (ENVIAR) o pedido para análise da solicitação por parte do NUGAE.

### 3.2. Núcleo de Gestão de Atividades de Ensino – NUGAE

3.2.1. Ao receber o e-mail automático o NUGAE deve proceder à análise da solicitação, fazendo as seguintes conferências:

- Informações do interessado;
- Documentação anexada;
- Documentação institucional, quando aluno; ou
- Documentação de Conselho de Órgão de Classe ou formação, quando profissional;
- Do período solicitado, não podendo a VT ultrapassar o tempo de 30 dias;
- Análise do objetivo para a visita;

#### 3.2.2. Quando a análise não condiz com a normativa:

|                | <ul> <li>Não anexou os documentos obrigatórios;</li> </ul>                                 |
|----------------|--------------------------------------------------------------------------------------------|
| não condizente | <ul> <li>O objetivo não condiz com a proposta OBSERVACIONAL da visita, por</li> </ul>      |
|                | exemplo: solicita realizar procedimento;                                                   |
|                | <ul> <li>Tempo de solicitação inferior a 40 dias de antecedência;</li> </ul>               |
|                | <ul> <li>Tempo total da visita superior ao tempo máximo de 30 dias de visita no</li> </ul> |
|                | mesmo local;                                                                               |
|                | <ul> <li>Não possui formação condizente para a área solicitada;</li> </ul>                 |
|                | • O Serviço solicitado não faz parte do Complexo HCFMB, por exemplo: Area                  |
|                | solicitada: Centro-Saúde Escola (CSE);                                                     |
|                | <ul> <li>Utilizar a Visita Técnica como cumprimento de estágio curricular</li> </ul>       |
|                | obrigatório;                                                                               |
|                | <ul> <li>Aluno de graduação de curso de Medicina ou Enfermagem. Nesse caso,</li> </ul>     |
|                | o interessado receberá uma orientação para solicitação de visita de curta-                 |
|                | duração da FMB.                                                                            |

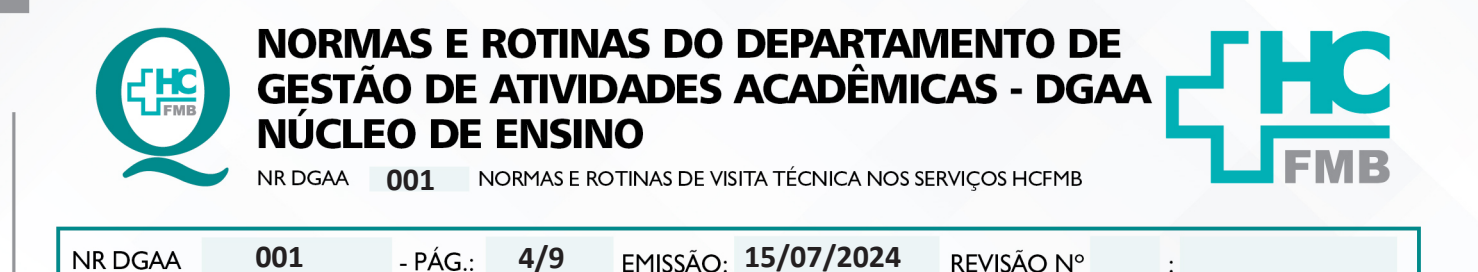

3.2.3. O interessado receberá um e-mail com as informações necessárias para corrigir a solicitação ou a informação com justificativa do motivo da negativa;

3.2.4. Quando as solicitações configurarem objetivo e interesse do aluno / profissional nas áreas médica e de enfermagem com ênfase na vivência acadêmica ou áreas de competência da FMB, o NUGAE deve negar a solicitação e fazer a reorientação para a FMB. Nesse caso, deve enviar ao solicitante um e-mail com as orientações e indicação do link da Faculdade de Medicina de Botucatu – FMB:

 Para solicitar Estágio Médico, acessar: <u>https://www.fmb.unesp.br/#!/ensino/</u> <u>departamentos/dep-clinicamedica/estagios-oficias-e-visitas-de-curta-duracao/estagio-medico/;</u>

 Para solicitar Visita de Curta Duração: O interessado deverá fazer a solicitação através da página da <u>FMB/ensino/graduação/estudantes externos/visita observacional de curta</u> <u>duração</u> preenchendo o formulário de solicitação;

3.2.5. Após análise da solicitação e correções necessárias, o NUGAE deve enviar um e-mail ao responsável pelo setor / área de interesse, anexando a solicitação de visita, o atestado de matrícula (quando aluno) ou comprovante de formação do interessado e, solicitar resposta em até 5 dias;

3.2.6. Aguardar a avaliação do gestor para os próximos passos, se até o quinto dia, não houver resposta, o NUGAE deve contatar novamente o gestor e / ou secretário (quando houver);

3.2.7. Se a resposta do gestor for negativa, o NUGAE deve enviar um e-mail ao solicitante avisando sobre a negativa da visita com justificativa e, encerrar os trâmites internos (arquivo de e-mails, anotação em planilha);

3.2.8. Se a resposta do gestor for positiva, o NUGAE deve enviar um e-mail ao solicitante com os próximos passos e documentação para a realização da visita técnica;

3.2.9. Inserir as informações sobre as solicitações de Visita Técnica na Planilha de Controle e atualizar sempre que houver necessidade.

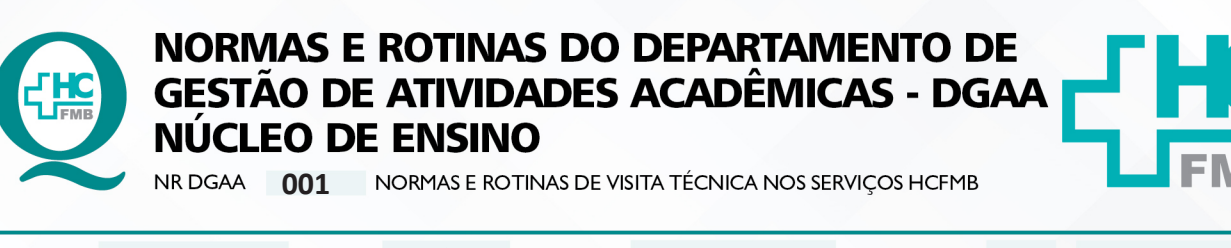

NR DGAA 001 - PÁG.: 5/9 EMISSÃO: 15/07/2024 REVISÃO N°

## 4. TRÂMITES PARA REALIZAÇÃO DA VISITA TÉCNICA

4.1. Ao receber o aceite do gestor para a VT, o NUGAE deve dar continuidade aos trâmites para a realização da mesma;

4.2. Deve lançar as informações da solicitação em planilha própria, receber a autorização, via e-mail, do chefe/coordenador do serviço em que foi solicitada a visita;

4.3. Enviar e-mail padrão atualizando o solicitante quanto ao aceite da área com orientações para os próximos passos: envio do Termo de Responsabilidade e de uma apólice de seguro que abranja o período da Visita Técnica;

4.4. Seguir com a atualização da VT com todos os itens: Em pendência anota-se pendência em crachá e apólice;

4.5. Realizar em paralelo ao aguardo do envio dos documentos, os trâmites para a liberação de acesso e emissão do Cartão de Identificação Funcional – CIF (Crachá) para o visitante;

4.6. Com o aceite do gestor para a VT, entrar em contato com o Núcleo de Segurança (NUSEG) através de e-mail para o aviso e inserção do visitante no sistema de Segurança utilizado no HC para que o DGAA possa emitir um crachá conforme o período definido de acesso (tempo estipulado para a visita no formulário inicial);

• Aguardar a confirmação de liberação do acesso ao visitante pelo NUSEG, através de

e-mail;

• Fazer o cadastro do visitante no sistema FORACESSO;

Acessar o navegador Google Chrome;

Entrar no link: <u>http://172.20.100.156/ForacessoWeb/(X(1)</u>
<u>S(rhdefkmlqrhaioxlky1y0jqm))/Login.aspx?ReturnUrl=%2fForacessoWeb&AspxAutoDetectCookie</u>
<u>Support=1</u>

Utilizar login e senha pessoal (disponibilizado somente a funcionários com autorização prévia do NUSEG);

Aprovação - Diretor do Departamento de Gestão de Atividades Acadêmicas: Dra. Juliana Machado Rugolo

:

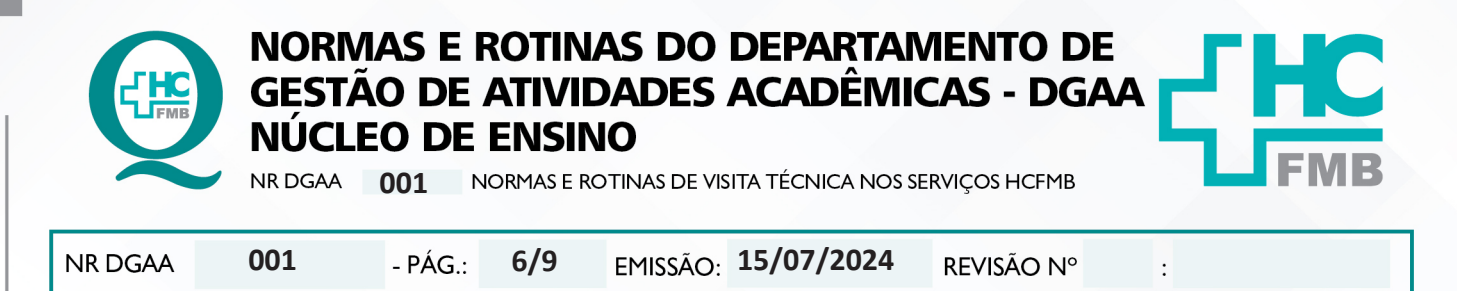

• Acessar na aba à direita, o ícone Pessoas – Acessos – Associar Identificação;

• Procurar no campo de busca, o nome do visitante, que já estará liberado para cadastro pelo NUSEG;

• Encontrar o nome do visitante, conferir RG e CPF, selecionar. Passar o crachá no equipamento (rapidamente). Inserir o período data de início e final e nos campos períodos colocar 08:00 as 18:00. Tipo: pessoal. Incluir (à Direita, no canto superior da tela);

**Dica:** para solucionar problemas com configuração Edge, o botão Internet Explorer deve ser configurado;

• Conferir se o crachá foi cadastrado, acessando: Na tela inicial do For acesso (à Esquerda, no canto superior): Identificação – Clicar no campo de busca – passar o cartão no leitor – pesquisar – descer até o último listado (que deverá ser o visitador cadastrado);

• Fazer identificação para o verso do crachá (cartão de papel): Anotar nome completo, período inicial e final da visita e Departamento/ setor da visita. Colocar no verso do crachá, e guardar na pasta;

• Atualizar a planilha, apagando essa pendência assim que o crachá estiver pronto e aguardando a retirada do visitante;

• Assim que a VT for autorizada pelo responsável do serviço/setor, o solicitante deve enviar ao DGAA, uma apólice de seguro de sua escolha e com o período de vigência que abranja o período da VT e o Termo de Responsabilidade devidamente preenchido;

Receber a apólice, conferir a vigência, anotar em planilha, e atualizar o status de pendência na planilha;

 Manter crachá em pasta, aguardando a retirada pelo visitante no primeiro dia da visita após todas as etapas realizadas e validadas, com as informações atualizadas na planilha;

• Aguardar após o término da VT, o visitante devolver o crachá ao DGAA. O funcionário que receber o crachá avalia o estado do mesmo e entrega o comprovante de devolução do crachá ao visitante, anotando as informações no canhoto;

Proceder à baixa/devolução de crachá buscando pela identificação na planilha ou utilizando o leitor;

• Emitir a Declaração de Visita Técnica: a devolução do crachá em bom estado está diretamente relacionada com a entrega da Declaração ao visitante. Dessa forma, se houver perda ou avaria no cartão, o visitante deverá proceder ao pagamento do crachá;

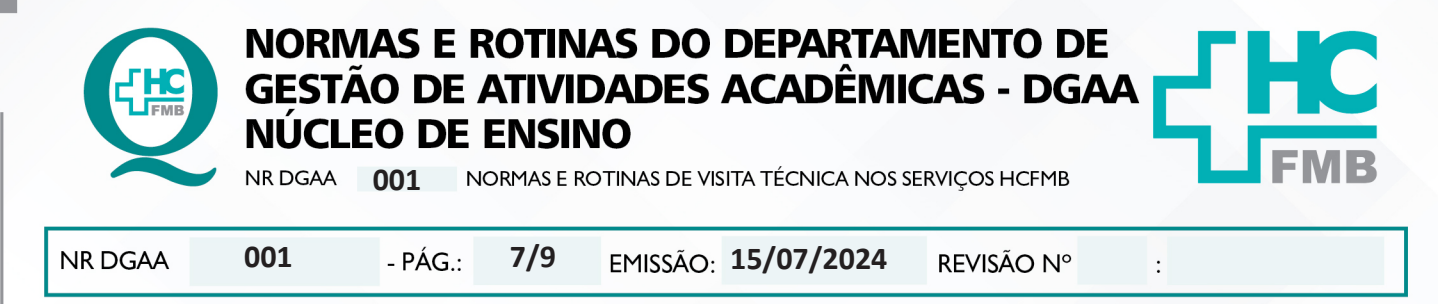

• Emitir a Declaração de Visita Técnica, após indexação do comprovante da entrega do crachá na Etapa 3 (site);

• Receber o e-mail, conferir todos os dados, elaborar a declaração utilizando formulário padrão e enviar em formato PDF por e-mail;

• Atualizar a planilha, pintando com a cor padrão para finalizados.

### 6. OBSERVAÇÕES:

6.1. Embora as VTs não tenham custo ao solicitante, a perda ou dano ao crachá acarretará ônus de R\$ 50,00 para reposição do item ao HCFMB; um novo crachá será emitido somente após a comprovação do pagamento do valor mediante depósito identificado em agência bancária, utilizando o anexo de Perda de CIF – HCFMB;

6.2. **Visita do Laboratório de Biotecnologia Aplicada (LBA):** Conforme acordo realizado entre as diretorias do LBA e DGAA, a partir de julho de 2023, as Visitas Técnicas que tiverem o aceite do LBA, terão anotação no objetivo especificado pelo solicitante, avisando quanto ao aceite. As solicitações deverão ter no mínimo 10 dias de antecedência e o solicitante deverá anexar os documentos exigidos: RG, CPF, Carteira de Vacinação do Adulto, Comprovante de Vacinação COVID, Comprovante de Matrícula (quando aluno ou cópia do Documento do Conselho (quando profissional formado), além do Termo de Responsabilidade e Apólice de Seguro vigente no período da VT;

6.3. Casos excepcionais deverão ser informados à Diretoria do DGAA para solução e andamento;

6.4. As VTs de um dia não têm o crachá emitido pelo DGAA, nesse caso, o visitante retira um crachá provisório diretamente na recepção do HC (Boulevard) no dia da visita e entrega na saída;

6.5. As visitas técnicas devem ser agendadas com, no mínimo, 40 dias de antecedência;

6.6. O período total de realização da visita não pode ultrapassar 30 dias, e não configura estágio ou vínculo empregatício;

6.7. Quando a solicitação da VT é em grupo, o e-mail automático não envia os documentos. Dessa forma, o funcionário deve acessar o Redcap para checar a documentação;

6.8. Nos e-mails trocados entre o DGAA e as partes envolvidas, utilizamos e-mail padrão.

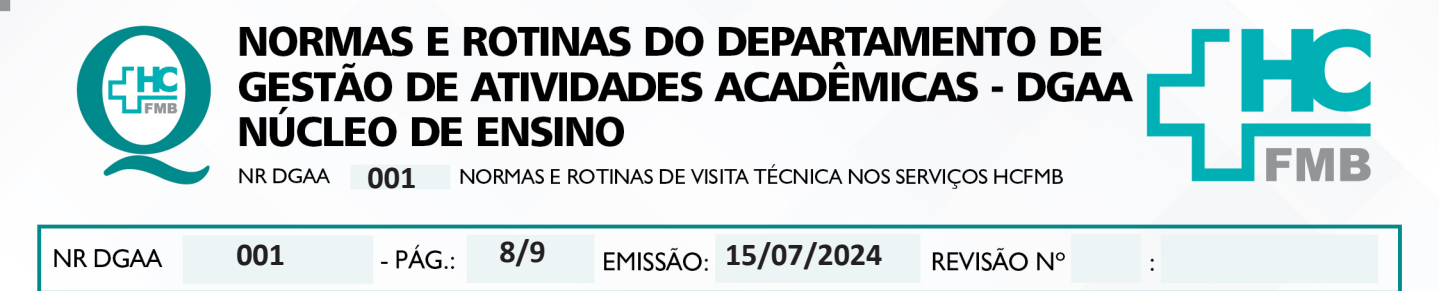

#### 7. AUTORES E REVISORES

**7.1. Autores / Colaboradores:** Keyth Regina Vital, Alan Francisco Fonseca, Shirley Soares Costa.

### 8. REFERÊNCIAS BIBLIOGRÁFICAS:

- Instrução Normativa № 02 SHCFMB, de janeiro de 2014.

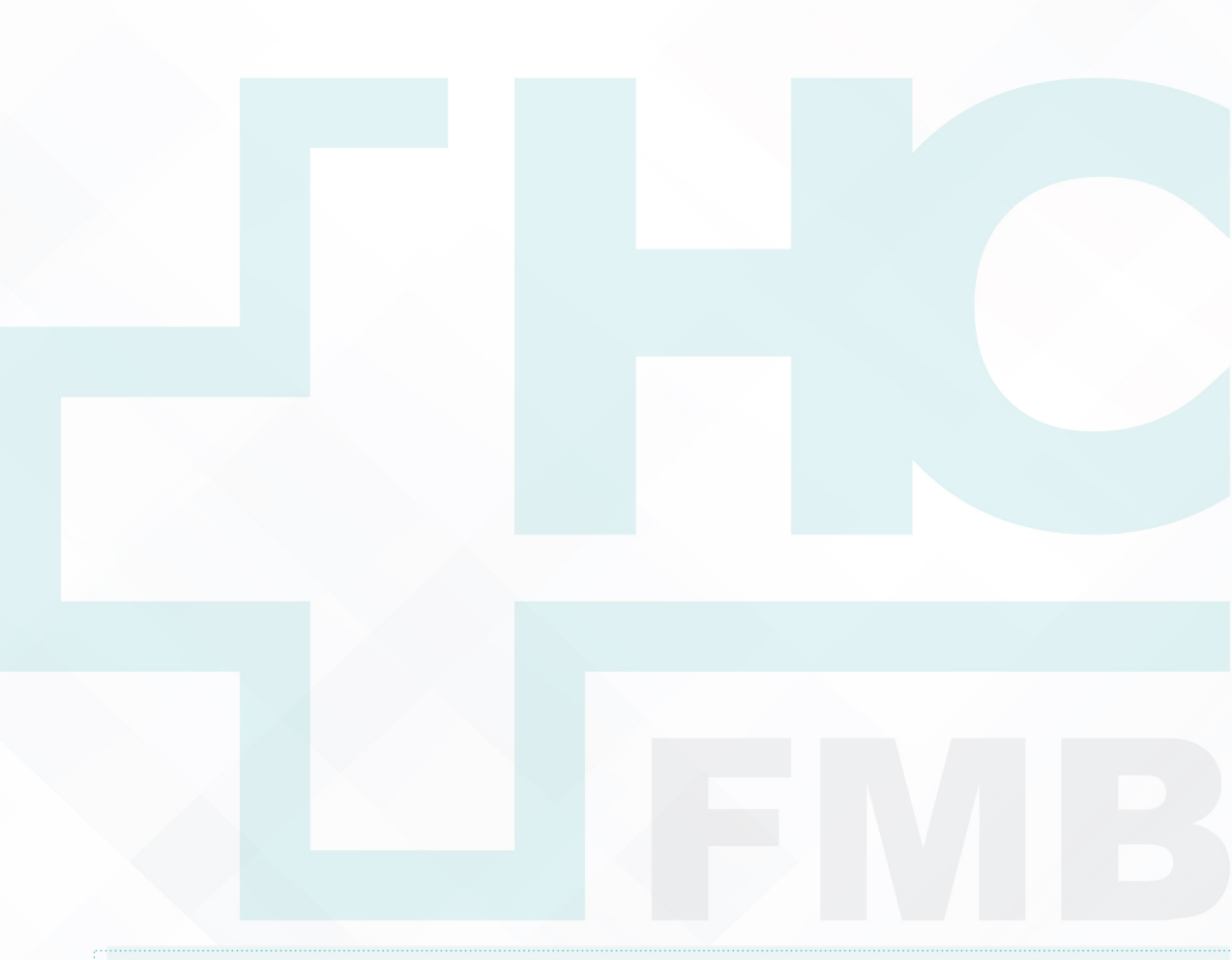

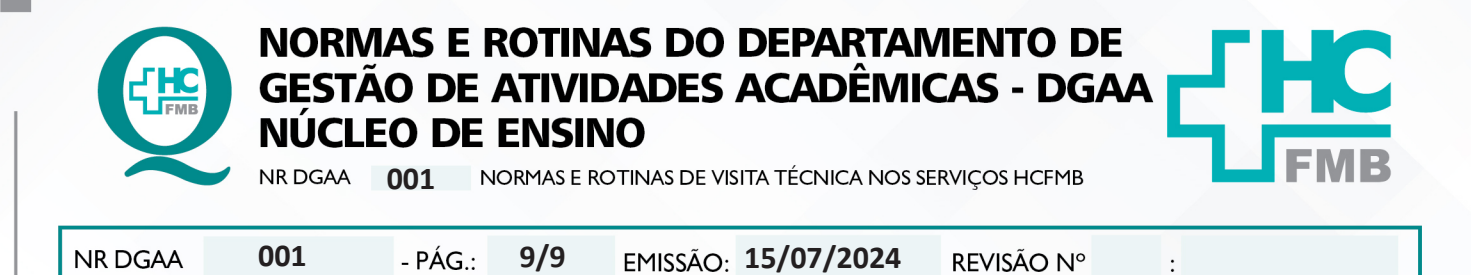

9. TERMO DE AUTORIZAÇÃO DE DIVULGAÇÃO ELETRÔNICA E APROVAÇÃO DE DOCUMENTO:

#### 1. IDENTIFICAÇÃO DO DOCUMENTO

1.1.Título: NR DGAA 001 – NORMAS E ROTINAS DE VISITA TÉCNICA NOS SERVIÇOS HCFMB

1.2. Área Responsável: Departamento de Gestão de Atividades Acadêmicas - DGAA

1.3. Data da Elaboração: 15/07/2024 Total de páginas: 09 Data da Revisão: \_/\_/\_\_

Número da Revisão: \_\_\_\_

1.4. Autorização de Divulgação Eletrônica do Documento e Consentimento de Exposição de dado (nome completo) durante a vigência do documento:

Eu, como autor e/ou revisor do documento citado, aprovo e autorizo a divulgação eletrônica do mésmo:

| NOME                   | SETOR               | ASSINATURA     |
|------------------------|---------------------|----------------|
| Keyth Regina Vital     | DGAA                | A.             |
| Shirley Sores Costa    | DGAA                | huy            |
| Alan Francisco Fonseca | Superintendência HC | Alan Francisco |

2. DECLARAÇÃO DE CIÊNCIA, APROVAÇÃO DE DOCUMENTO E CONSENTIMENTO DE EXPOSIÇÃO DO NOME COMPLETO (DURANTE O PERÍODO DE VIGÊNCIA DO DOCUMENTO):

Declaro que estou ciente e aprovo o conteúdo do documento: NR DGAA 001 – NORMAS E ROTINAS DE VISITA TÉCNICA NOS SERVIÇOS HCFMB. Também autorizo a exposição do meu nome completo.

Assinatura: Data: 05/08 12024 Diretora do DGAA: Dra. Juliana Machado Rugolo.

Assessoria do Núcleo de Gestão da Qualidade - Gestão 2024